## How to Go Into A Student ePortfolio to Add or Change Posts

Following is a simple way to enter My Site to see your eportfolio.

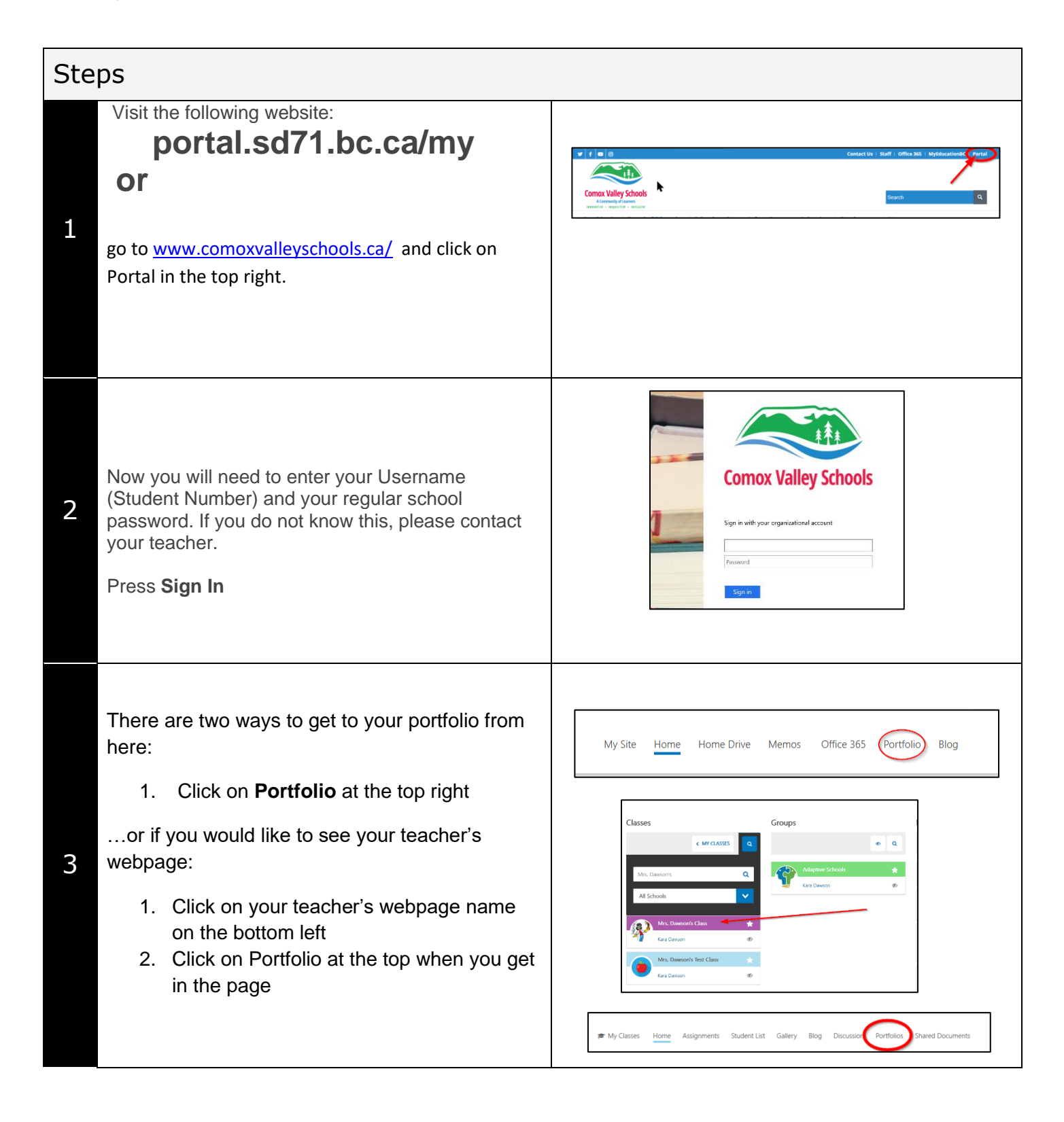